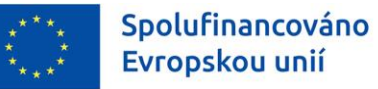

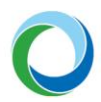

STÁTNÍ FOND ŽIVOTNÍHO PROSTŘEDÍ ČESKÉ REPUBLIKY

# OPERAČNÍ PROGRAM SPRAVEDLIVÁ TRANSFORMACE

INFORMACE A TIPY PRO ŽADATELE VE VĚCI VYTVOŘENÍ A ÚPRAVY ŽÁDOSTI O PODPORU V IS KP21+

VERZE VYDÁNÍ: 2 DATUM ÚČINNOSTI: DUBEN 2025

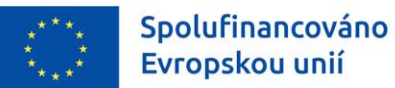

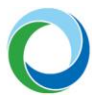

#### Přehled provedených změn

| VERZE | KAPITOLA                              | POPIS ZMĚNY/DOPLNĚNÍ                                                                                                    | DATUM ÚČINNOSTI |
|-------|---------------------------------------|----------------------------------------------------------------------------------------------------|-----------------|
|       | Celý dokument                         | Doplnění, zpřesnění relevantních oblastí<br>žádosti napříč dokumentem a popisů<br>obrázků; úprava odkazů na příručky a MP           |                 |
|       | Úvod                                  | Přidán odkaz na oficiální instruktážní videa<br>na Youtube od MMR                                                                   |                 |
|       | Obecná pravidla<br>používání IS KP21+ | Úprava části "Registrace"                                                                                                    |                 |
|       |                                       | Doplnění, zpřesnění informací k vyplňování<br>polí s daty zahájení a ukončení; "Veřejné<br>podpory"; CBA a zpřesnění výčtu čl. GBER |                 |
|       | Kap. 1. Projekt                       | Úprava informací k vyplňování polí Oblasti<br>"Fyzická realizace projektu".                                                         | 4/2025          |
|       |                                       | Doplnění informace k poli "Projekt<br>postupuje dotaci"                                                                             |                 |
| 2     |                                       | Doplnění informací k režimu VP při<br>administraci projektu                                                                         |                 |
|       | Kap. 1. Specifické<br>cíle            | Úprava informací k vyplňování záložky                                                                                               |                 |
|       | Kap. 1. Indikátory                    | Doplnění "Metodiky pro sledování<br>indikátorů"                                                                                     |                 |
|       | Kap. 2. Subjekty<br>projektu          | Doplnění možných subjektů a informace o<br>možnosti zadání Právní formy žadatele<br>"Společenství obcí"                             |                 |
|       | Kap. 2. Účty<br>subjektu              | Doplnění upozornění na možnost změny<br>po vydání PA pomocí ŽoZ                                                                     |                 |
|       | Kap. 4. SDP                           | Odstranění "Nápovědy k vyplnění SDP pro<br>SC 1.4"                                                                                  |                 |
|       | Kap. 5. Horizontální<br>principy      | Úprava informací k ručnímu vyplnění<br>záložky                                                                                      |                 |

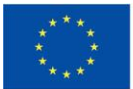

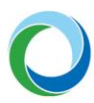

| Kap. 6. Rozpočet<br>projektu                           | Úprava informací k vyplňování rozpočtu<br>v případech s/bez partnerů;<br>Vyplnění varianty míry paušálu                   |
|--------------------------------------------------------|----------------------------------------------------------------------------------------------------|
| Kap. 6. Přehled<br>zdrojů financování                  | Úprava vyplnění některých polí v rámci<br>záložky;<br>Metodické nastavení poměrů financování<br>pro projekty s CBA pro VP |
| Kap. 6. Finanční<br>plán                               | Zpřesnění informací k financování<br>paušálem                                                                             |
| Kap. 8. Dokumenty                                      | Úprava odkazů na určité kapitoly PrŽaP<br>související s nutností podkladů pro vydání<br>PA                                |
| Kap. 12. Vydání PA<br>o převodu/<br>poslodnutí podpony | Úprava odkazů na určité kapitoly PrŽaP<br>související s nutností podkladů pro vydání                                      |

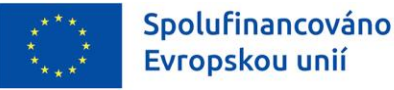

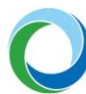

## ÚVOD

Informační systém koncového příjemce (IS KP21+) je určen pro žadatele/příjemce podpory pro zadávání žádostí o podporu a správu projektů po celou dobu jejich životního cyklu. Žádosti se v novém programovém období 2021-2027 administrují ve vzhledově a funkčně stejném prostředí používaném v minulém programovém období (IS KP14+) s několika změnami.

IS KP21+ je součástí Monitorovacího systému 2021+ (MS2021+) v němž je prováděna kompletní administrace žádostí o dotace z fondů EU. Veškeré úkony spojené s administrací žádostí a komunikace mezi žadatelem/příjemcem dotace a poskytovatelem dotace/zprostředkujícím subjektem probíhají prostřednictvím této aplikace.

Státní fond životního prostředí ČR připravil stručný souhrn základních postupů, tipů a rad pro snadnější vypracování, podání a změny žádosti o podporu v IS KP21+ v Operačním programu Spravedlivá transformace 2021-2027. Aplikace IS KP21+ je dostupná na internetové adrese: <u>https://iskp21.mssf.cz</u>.

Pro lepší představu, jak systém funguje v jednotlivých situacích, se může žadatel podívat na oficiální instruktážní videa k ovládání aplikace od MMR. <u>Odkaz na Youtube Playlist</u>.

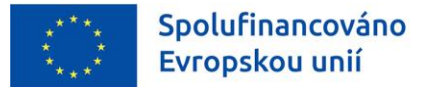

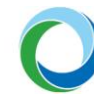

## OBECNÁ PRAVIDLA POUŽÍVÁNÍ IS KP21+

### Registrace

Registraci žadatele/příjemce podpory do IS KP21+ je nutné provést přes tlačítko "**Registrace**" na Úvodní obrazovce portálu IS KP21+. Uživatel má dvě možnosti registrace, a to:

a) **Registrace NIA** (Národní identitní autorita), která slouží pro zaručené prokazování osob při přihlašování k online službám (např. e-identita, bankovní identita apod.)

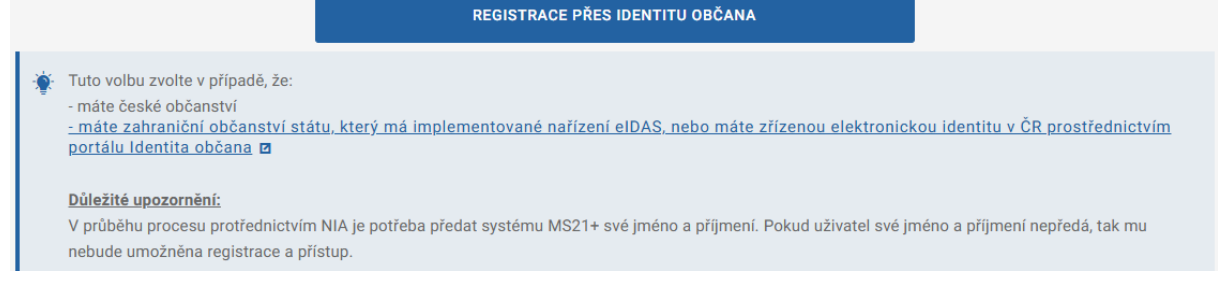

b) Registrace ostatní (ADFS), kterou je stejně jako v IS KP14+ nutno vyplnit dle skutečnosti do zobrazeného formuláře, protože pro dokončení je důležitý aktivační klíč, který bude zaslán pomocí SMS na uvedený mobilní telefon. Po zadání tohoto klíče do portálu bude zaslán aktivační e-mail na Vámi zadanou e-mailovou adresu.

|                    | REGISTRACE PŘES ADFS                                                                                                    |
|--------------------|----------------------------------------------------------------------------------------------------|
| - r<br>- r<br>- j: | to volbu zvolte v případě, že:<br>emáte české občanství<br>náte zahraniční občaství státu, který nemá implementované nařízení eIDAS. Např. Francie, Maďarsko, státy mimo EU<br>ste zahraniční občan, který nemá zřízenou elektronickou identitu v ČR prostřednictvím portálu Identita občana |

Kompletní příručka od MMR k registraci s podrobnými postupy jednotlivých způsobů je ke stažení zde.

## Úvodní obrazovka IS KP21+

Úvodní stránka aplikace, tzn. Nástěnka zobrazuje zejména informace o přijatých depeších a slouží jako rozcestník do jednotlivých uživatelských modulů. Žadatelé/příjemci pracují pouze v modulu "**Žadatel**", popř. v profilu uživatele, kde lze nastavit osobní údaje nebo kontaktní údaje pro zasílání notifikací.

Stiskem tlačítka "**Žadatel**" se zobrazí seznam žádostí, ke kterým má uživatel přístup. Dále jsou viditelné další moduly, se kterými může žadatel pracovat.

#### Obrázek 1 – Moduly IS KP21+ pro žadatele

| MOJE PROJEKTY NO               | VÁ ŽÁDOST 🔪    | SEZNAM VÝZEV | MODUL CBA         | MOJE NEAKTIVNÍ PR | OJEKTY MODUL VZ            | F            | PROFIL UŽIVATELE NÁPOVĚDA |
|--------------------------------|----------------|--------------|-------------------|-------------------|----------------------------|--------------|---------------------------|
| Nacházíte se: Nástěnka Žadatel |                |              |                   |                   |                            |              |                           |
|                                |                |              |                   |                   |                            |              |                           |
| Moje poznámky                  | Moje projekty  | ,            |                   |                   |                            |              |                           |
| Moje úkoly                     |                |              |                   |                   |                            |              |                           |
| Vytvořené úkoly                | ŽÁDOSTI (HASH) | ČÍSLO VÝZVY  | NÁZEV PROJEKTU CZ |                   | REGISTRAČNÍ ČÍSLO PROJEKTU | KOLO ŽÁDOSTI | NÁZEV STAVU               |
| Kontakty ŘO                    | <b>Y</b>       | <b>T</b>     |                   | Y                 | <b>Y</b>                   | <b>Y</b>     | Υ                         |

Pro vytvoření žádosti uživatel stiskem tlačítka "**Nová žádost"** vstoupí do seznamu aktuálně otevřených výzev daného programu. Výběrem příslušné výzvy se založí formulář žádosti o podporu.

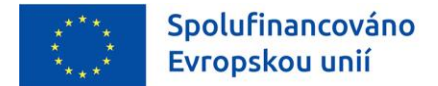

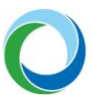

### **Obecné informace**

Žlutě podbarvená pole jsou pole povinná, šedá pole jsou nepovinná a editovatelná, bílá pole jsou needitovatelná a automaticky doplňovaná.

Po najetí kurzoru na jakékoliv datové pole se zobrazí krátká nápověda. Nápovědu v širším rozsahu lze ke každé obrazovce zobrazit stisknutím tlačítka v horním pravém rohu.

Pole, kde je možné vybírat položky z číselníku, poznáte podle ikony v pravé části.

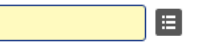

V rámci seznamů je možné použít **filtr**, pokud se jedná o rozsáhlé nabídky dat. Do tohoto řádku lze zadat několik písmen či slov a stisknutím klávesy Enter se v tabulce vyhledají všechny údaje, které odpovídají zadaným písmenům.

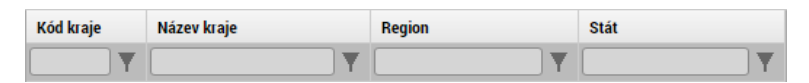

Přesun vybraných záznamů (v případě tzv. twolist seznamu) se provede kliknutím na daný záznam v levé tabulce a pomocí šipky levelle tabulky se záznam přesune do pravé tabulky. Stisknutím šipky se provede vrácení vybraného záznamu zpět do levé tabulky. Výběr několika záznamů najednou lze provést současným držením klávesy CTRL a kliknutím na požadované záznamy.

Doporučujeme používat tlačítko "Uložit " v maximální možné míře.

**Automatické odhlášení** – po spuštění aplikace IS KP21+ se v pravém horním rohu zobrazí informace o čase, po jehož uplynutí bude uživatel automaticky z důvodu nečinnosti a bezpečnosti z aplikace odhlášen. Odhlášení proběhne z bezpečnostní důvodů po 60 minutách nečinnosti uživatele.

### Uživatelská podpora

Uživatelskou podporu v případě technických potíží s fungováním aplikace nebo při práci se žádostí o podporu je možné kontaktovat několika způsoby:

- e-mailem: podpora ms21@ms21.mssf.cz
- telefonicky na čísle: +420 800 203 207 (v pracovní dny 8:00 18:00)
- prostřednictvím aplikace ServiceDesk21+, dostupné na adrese: <u>https://sd21.mssf.cz/</u>

Způsob zadání požadavku na uživatelskou podporu spolu se základním ovládáním aplikace ServiceDesk21+ naleznete níže v *Příloze č. 1*.

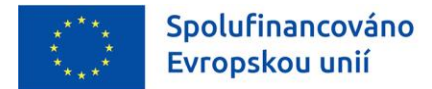

## OPERACE SE ŽÁDOSTÍ

| 👫 PŘÍSTUP K PROJEKTU | PLNÉ MOCI | KOPÍROVAT | 🗙 VYMAZAT ŽÁDOST | <b>KONTROLA</b> | FINALIZACE | H TISK |
|----------------------|-----------|-----------|------------------|-----------------|------------|--------|
|----------------------|-----------|-----------|------------------|-----------------|------------|--------|

a) Přístup k projektu – na této záložce může uživatel s rolí <u>Správce přístupů</u> (tj. uživatel, který žádost o podporu založil) nastavit přístupová práva dalším osobám. Tato nová osoba musí být již v aplikaci IS KP21+ plně zaregistrována. Pokud není, nebude možné údaje o osobě uložit.

Dále existují role <u>Čtenář</u> (data jsou zobrazena pouze k náhledu), <u>Editor</u> (možnost zápisu změn), <u>Signatář</u> (podepisování předem definovaných úkonů v rámci dané žádosti), <u>Zástupce správce přístupů</u> (uživatel zastupující správce přístupů s možností převzetí práv po původním správci) a <u>Zmocněnec</u> (uživatel, který není signatářem, ale je zplnomocněn k podepisování). Uživatelům s rolí signatář je možné navíc určit pořadí, ve kterém signatáři budou podepisovat žádost a jiné dokumenty.

Zvláštní rolí je <u>Signatář bez registrace v IS KP21+</u>, kterou lze přidělit osobám, které nechtějí být v aplikaci registrovány, ale jsou zmocniteli k úkonům souvisejících se žádostí o podporu, předkládání žádostí o platbu, zpráv o realizaci apod. V tomto případě je systémem vyžadováno přenesení oprávnění k podpisu pomocí navázání plné moci na příslušného neregistrovaného signatáře. Bez tohoto navázání není možné žádost o podporu finalizovat.

**Pozor!** Je nutné přiřadit alespoň jednomu vybranému uživateli roli <u>Signatář</u>, jinak není možné žádost finalizovat. Podobně je potřeba označit alespoň jednu kontaktní osobu na projektu prostřednictvím checkboxu "**Kontaktní osoba**". Tato osoba s přístupem na projektu bude následně informována prostřednictvím systémových depeší. Pokud není kontaktní osobou statutární zástupce je třeba, aby kontaktní osoba byla statutárním zástupcem zplnomocněna.

| Nový záznam                              | Smazat           | Uložit | Storno           |                     |               |            |                 |
|------------------------------------------|------------------|--------|------------------|---------------------|---------------|------------|-----------------|
| NÁZEV PROJEKTU CZ                        |                  |        | SPRÁVCE PŘÍSTUPŮ |                     |               |            |                 |
| Zateplení MUDK                           |                  |        | HDCHAJAR         |                     |               |            | Historie        |
| UŽIVATELSKÉ JMÉNO                        |                  |        |                  |                     | POŘADÍ        |            |                 |
| HDCHAJAR                                 |                  |        | Editor           | 🗹 Signatář          |               | 🗌 Čtenář   | Zmocněnec       |
| <ul> <li>Signatář bez registi</li> </ul> | race v IS KP21+  |        | ☑ Správce přísta | ıpů 🗌 Zástupce sprá | ivce přístupů | Změnit nas | tavení přístupu |
|                                          | JMÉNO A PŘÍJMENÍ |        | E-MAIL           |                     | TELEFON       |            |                 |
| 🗹 Kontaktní osoba                        | Jan Petr         |        | janpetr@seznam   | .cz                 | 772209843     |            |                 |
|                                          |                  |        |                  |                     |               |            |                 |

#### Obrázek 2 - Checkbox Kontaktní osoba

Žadatel si vždy ponechá roli <u>Správce přístupů</u>, případně může vybranému uživateli přiřadit roli Zástupce správce přístupů.

V případě vynucené **změny správce přístupů** např. v případě ztráty přístupu k projektu, žadatel/příjemce kontaktuje uživatelskou podporu na adrese **podpora ms21@ms21.mssf.cz**, nebo zadá podnět v aplikaci k tomu určené (ServiceDesk21+), viz výše. Žádost musí obsahovat odůvodnění, jakých projektů se týká (název, registrační číslo projektu) a na jaké uživatelské jméno budoucího správce přístupů je chce žadatel převést (spolu s rozsahy požadovaných přístupů – editor,

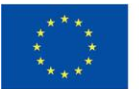

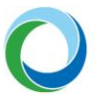

signatář, ...). Žádost musí být digitálně podepsána statutárním zástupcem žadatele/příjemce či jeho zmocněncem.

V případě, že žadatel podává Žádost o přezkum rozhodnutí, pak je nezbytné, aby dotčená osoba, která Žádost o přezkum elektronicky podepisuje, měla tuto kompetenci (úlohu) přidělenou na záložce "**Přístup k projektu**" (viz výše část "*Operace se žádostí*").

Proti negativnímu výsledku dané fáze hodnocení žadatel podává žádost o přezkum přes záložku "**Hodnocení**", kde je nezbytné vyplnit povinné datové oblasti žádosti o přezkum.

- b) Plné moci V případě, že pole "Datum ukončení platnosti plné moci" zůstane prázdné, je plná moc na dobu neurčitou. Vyplněný zmocněnec je následně systémem propsán na záložku "Přístup k projektu" ve formě zaškrtnutého políčka "Zmocněnec".
- c) Kdykoliv během vyplňování žádosti lze tlačítkem "**Kontrola**" zjistit, kterou záložku je nutno ještě vyplnit/opravit.
- d) Stiskem tlačítka "**Finalizace**" se žádost uzamkne a je připravena k podpisu prostřednictvím kvalifikovaného elektronického podpisu.

Finalizaci lze před podpisem žádosti o podporu stornovat stiskem tlačítka "**Storno finalizace**". Žádost lze následně opět editovat a vkládat údaje. Storno finalizace může provést signatář žádosti.

 e) Pokud chce žadatel kdykoliv <u>před vydáním</u> právního aktu o poskytnutí podpory odstoupit od podané žádosti, může tak učinit prostřednictvím tlačítka "**Odvolat žádost**".
 Odvolání (odstoupení) může provést osoba, která je na dané žádosti signatářem nebo zmocněncem.

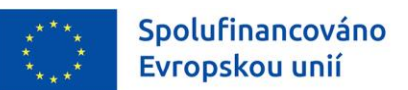

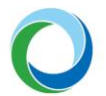

## TIPY PRO VYPLNĚNÍ DATOVÉ OBLASTI ŽÁDOSTI

Pro správné vyplnění žádosti je z několika hledisek klíčové **časové nastavení akce**, a proto je nutné jej průběžně aktualizovat po vydání právního aktu o poskytnutí podpory (dále jen "PA") tak, aby neaktuální data na akci byla nahrazena daty, která jsou reálná (jsou-li známá z uzavřených smluv, objednávek atd.). Toto nastavení se v IS KP21+ týká primárně záložek "**Projekt**", "**Finanční plán**" a záložky "**Indikátory**".

## 1. IDENTIFIKACE PROJEKTU

## Základní údaje

**Název projektu CZ:** je třeba vyplnit název projektu v českém jazyce. Použití symbolů a znaků v názvu projektu není doporučeno<sup>1</sup>.

**Způsob jednání:** v případě volby "**Podepisují všichni signatáři**" je žádost nutné ručně podat po podpisu posledním signatářem v řadě, viz výše část "*Přístup k projektu*".

**Pozor!** Jestliže uvedl žadatel na záložce "**Přístup k projektu**" pořadí jednotlivých signatářů, je nutné při podepisování žádosti a jiných dokumentů toto pořadí dodržet.

#### Obrázek 3 - Pořadí signatářů

| Navigace 🔨 | PŘÍSTUP K PROJEKTU                  |                     |                   |          |             |                                 |           |          |                                          |                                  |
|------------|-------------------------------------|---------------------|-------------------|----------|-------------|---------------------------------|-----------|----------|------------------------------------------|----------------------------------|
| Projekt    | Správci projektu                    |                     |                   |          |             |                                 |           |          |                                          |                                  |
|            | Uživatelské jméno                   | Správce<br>přístupů | Editor            | Signatář | Čtenář      | Zástupce<br>správce<br>přístupů | Zmocněnec | Pořadí   | Signatář bez<br>registrace v<br>IS KP21+ | Jméno neregistrovaného signatáře |
|            | <b>Y</b>                            |                     |                   |          |             |                                 |           | <b>T</b> |                                          | <b>Y</b>                         |
|            |                                     |                     |                   |          |             |                                 |           |          |                                          |                                  |
|            | HRNOVMIC                            | 1                   | 1                 |          |             |                                 |           |          |                                          |                                  |
|            |                                     |                     |                   |          |             |                                 |           |          |                                          |                                  |
|            |                                     |                     |                   |          |             |                                 |           |          |                                          |                                  |
|            |                                     |                     |                   |          |             |                                 |           |          |                                          |                                  |
|            |                                     |                     |                   |          |             |                                 |           |          |                                          |                                  |
|            |                                     |                     |                   |          |             |                                 |           |          |                                          |                                  |
|            |                                     |                     |                   |          |             |                                 |           |          |                                          |                                  |
|            |                                     |                     |                   |          |             |                                 |           |          |                                          |                                  |
|            |                                     |                     |                   |          |             |                                 |           |          |                                          |                                  |
|            |                                     |                     |                   |          |             |                                 |           |          |                                          |                                  |
|            |                                     | -lu: 05 -           |                   |          |             |                                 |           |          |                                          |                                  |
|            | Folozek na stra                     | 11KU 20 +           |                   |          |             |                                 |           |          |                                          | Sualika 12 1, położky 1 az 12 1  |
|            | Nový záznam                         | Smazat              |                   | Uložit   |             | Storno                          |           |          |                                          |                                  |
|            |                                     |                     |                   |          |             |                                 |           |          |                                          |                                  |
|            | NÁZEV PROJEKTU CZ                   |                     |                   |          | SPRÁVCE PŘÍ | STUPÜ                           |           |          |                                          | Historio                         |
|            |                                     |                     |                   |          | HNIVOWI     | C .                             |           | POŘADÍ   |                                          | Historie                         |
|            |                                     |                     |                   |          | Editor      |                                 | Signatář  |          | 🗌 Čtenář                                 |                                  |
|            | UŽIVATELSKÉ JMÉNO UŽIVATELE. KTERÉM | U CHCETE PŘIDĚL     | LIT PŘÍSTUP K ŽÁD | OSTI     |             |                                 |           |          |                                          |                                  |
|            | HDCHAJAR                            |                     |                   |          |             |                                 |           |          |                                          |                                  |
|            |                                     |                     |                   |          |             |                                 |           |          |                                          |                                  |

<sup>&</sup>lt;sup>1</sup> Povolený je následující výčet symbolů a znaků: § £ € . , : - / % ( ) ; # \_ / [ ] +. Ostatní znaky a symboly nejsou povoleny a nelze je tedy využívat.

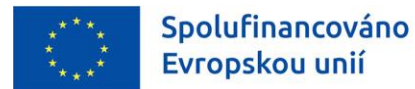

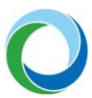

## Projekt

#### Obrázek 4 - Projekt

|                       | NÁZEV PROJEKTU CZ                                             | NÁZEV PROJEKTU EN                      |        |                      |
|-----------------------|---------------------------------------------------------------|----------------------------------------|--------|----------------------|
| Identifikace projektu | Název projektu CZ                                             | Název projektu EN                      |        |                      |
| Základní údaje        | ANOTACE PROJEKTU                                              |                                        | 17/500 | Otevřít v novém okně |
| Projekt               | Anotace projektu                                              |                                        |        |                      |
| Specifické cíle       |                                                               |                                        |        |                      |
| Popis projektu        |                                                               |                                        |        |                      |
| Hodnocení projektu    | – Fyzická realizace projektu –                                |                                        |        |                      |
| Subjekty 🔨            | PŘEDPOKLÁDANÉ DATUM ZAHÁJENÍ     PŘEDPOKLÁDANÉ DATUM UKONČENÍ | PŘEDPOKLÁDANÁ DOBA TRVÁNÍ (V MĚSÍCÍCH) |        |                      |
| Subjekty projektu     | SKUTEČNÉ DATUM ZAHÁ JENÍ SKUTEČNÉ DATUM UKONČENÍ              | SKIITEČNÁ DORA TRVÁNÍ (V MĚSÍCÍCH)     |        |                      |
| Adresy subjektu       |                                                               |                                        |        |                      |
| Osoby subjektu        |                                                               |                                        |        |                      |
| Účty subjektu         |                                                               |                                        |        |                      |

Pole "**Anotace projektu**" je třeba vyplnit v českém jazyce. Použití symbolů a znaků v tomto poli není doporučeno<sup>2</sup>.

Pole "**Předpokládané datum zahájení**" vyplňuje žadatel vždy v souladu s výzvou a s příslušnou verzí PrŽaP.

V případě, že již došlo k zahájení realizace projektu, je nutné vyplnit pole "**Skutečné datum zahájení**" relevantním datem.

**Pozor!** "**Skutečné datum zahájení**" fyzické realizace se vyplňuje pouze tehdy, pokud již nastalo, tj. zpětně. Pokud toto datum ještě nenastalo, vyplňuje se povinně až v rámci **první** "**Zprávy o realizaci**" (dále jen "ZoR") a na žádosti o podporu zůstává pole prázdné.

Pole "**Předpokládané datum ukončení**" vyplňuje žadatel vždy v souladu s výzvou a s příslušnou verzí PrŽaP. Žadatel vyplní předpokládané datum <u>fyzického</u> ukončení realizace projektu, které bude uvedeno v PA jako závazný termín). **Nejzazší datum pro ukončení fyzické realizace projektu** je vždy uvedené v textu výzvy k podávání žádostí o poskytnutí podpory.

Pole "**Skutečné datum ukončení**" fyzické realizace projektu žadatel povinně vyplňuje až v "**Závěrečné zprávě o realizaci**" (dále jen "ZZoR").<sup>3</sup> Datum musí být starší nebo rovno datu, kdy je vykazováno.

#### Obrázek 5 - Oblast "Doplňkové informace"

| Doplňkové informace                          |                            |
|----------------------------------------------|----------------------------|
| 🗹 Realizace zadávacích řízení na projektu    | CBA                        |
|                                              |                            |
| 🗆 Postovství usčejsého o osubrovýho oslatovu | 🖓 Preialt aastumuis datasi |
| Partnerstvi verejneno a soukromeno sektoru   | Projekt postupuje dotaci   |
| REŽIM FINANCOVÁNÍ                            |                            |
| Ex-ante                                      |                            |
|                                              |                            |

<sup>&</sup>lt;sup>2</sup> Povolený je následující výčet symbolů a znaků: § £ € . , : - / % ( ) ; # \_ / [ ] +. Ostatní znaky a symboly nejsou povoleny a nelze je tedy využívat.

<sup>&</sup>lt;sup>3</sup> Před předložením ZZoR jej lze uvést i prostřednictvím průběžné Zprávy o realizaci nebo Žádosti o změnu.

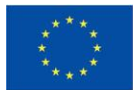

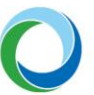

Oblast **"Doplňkové informace"** (viz obrázek 5): pole **"Realizace zadávacích řízení na projektu"** se zaškrtne automaticky po navázání VZ na projekt, viz příručka <u>"Informace pro příjemce k vyplňování</u> <u>VZ</u>". **Pole "CBA" se zaškrtne automaticky po navázání standardního modulu CBA na projekt** (nebude aktivní při vyplnění modulu CBA pro veřejnou podporu). Povinnost vyplnění modulu CBA pro veřejnou podporu platí pro projekty s veřejnou podporou dle článků GBER níže. Vyplnění standardního CBA může být kdykoliv ze strany SFŽP vyžádáno. V případě strategických projektů je CBA (příp. CEA nebo LCA) vkládáno pouze jako příloha žádosti.

Pole "Projekt postupuje dotaci" je automaticky zaškrtnuto v závislosti na výzvě.

Z číselníku "Režim financování" žadatel vybírá typ financování v souladu s výzvou.

**Pozor!** Zobrazení jednotlivých checkboxů v oblasti "**Doplňkové informace**" se však může lišit dle specifikací výzvy. Žadatel je povinen si zkontrolovat správné naplnění všech výše uvedených polí.

**Pozor!** Pro finalizaci a podání žádosti není podmínkou mít vyplněné a navázané související veřejné zakázky. Je však doporučeno zaevidovat tyto VZ co nejdříve a průběžně jejich údaje v souladu se skutečnou realizací aktualizovat.

**Veřejná podpora**: žadatel vybírá z nabídky veřejných podpor umožněných výzvou a podle typu veřejné podpory jsou zpřístupněna další záložky a pole v žádosti k vyplnění.

**Pozor!** Nezapomeňte u projektů v režimu veřejné podpory zaškrtnout checkbox "**Veřejná podpora**" na záložce "**Projekt**".

Nositelé strategických projektů v rámci podání žádosti vždy pole "**Veřejná podpora**" zaškrtávají. Na obrazovce "**Veřejná podpora**" následně vyberou kombinaci "**OPST – Strategické projekty**". V průběhu administrace žádosti je nositel projektu vyzván a instruován k úpravě kombinace dle určení skutečného režimu veřejné podpory.

Projekty podléhající veřejné podpoře podle předpisu GBER čl. 53, 55 a 56, viz Pravidla pro žadatele a příjemce podpory v OPST pro období 2021-2027 (dále jen "**PrŽaP**") kap. C.8.3 a kap. C.11 zpracovávají modul CBA pro Veřejnou podporu v IS KP21+ jako přílohu žádosti (Nositelé strategických projektů, pokud k tomu nejsou vyzváni, modul CBA v IS KP21+ nezpracovávají).

Údaje požadované k vyplnění na záložce "**Veřejná podpora**" se týkají podpory, o kterou žadatel žádá, nikoli předchozího čerpání, i když je zde uvedeno například pole "**Datum přidělení podpory**". Do tohoto pole se uvádí "**Předpokládané datum zahájení fyzické realizace projektu**".

Pokud je viditelná oblast "**Příjmy projektu**" a její datová pole, kde se zobrazí výběr z číselníku, je nutné tato pole vyplnit.

## Popis projektu

Na záložce "**Popis projektu**" vyplní žadatel žlutá editovatelná pole týkající se informací o projektu. K vyplnění je možné využít nápovědu pod tlačítkem v pravém horním roku obrazovky.

## Specifické cíle

Na žádosti může být nastaven jeden, ale i více specifických cílů (v závislosti na vyhlášené výzvě). Formulář je automaticky předvyplněn dle výzvy a žadatel na obrazovce nic nemění.

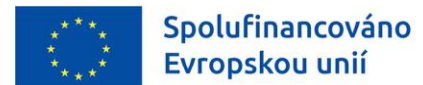

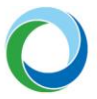

**Pozor!** Doporučujeme zkontrolovat hodnotu pole "**Procentní podíl**" uvedených specifických cílů na projektu, která musí dosahovat **100,00**. (Tuto informaci zobrazuje i vyskakovací hláška na záložce "**Specifické cíle**".)

| Obrázek | 6 | - | Obrazovka | S | pecifické | cíle |
|---------|---|---|-----------|---|-----------|------|
|         | - |   |           | _ |           |      |

| SPECIFICKÉ CÍLE         |        |                      |                  |                  |         |                          |          |         |                 |          |                                   |
|-------------------------|--------|----------------------|------------------|------------------|---------|--------------------------|----------|---------|-----------------|----------|-----------------------------------|
| 👫 PŘÍSTUP K PROJE       | στυ    | PLNÉ MOCI            | <b>KONTROLA</b>  | 🔒 FINALIZ        | ACE     | ¥ VYMAZAT ŽÁDOST         | 🗇 кор    | PÍROVAT | TISK            |          |                                   |
| ČÍSLO SC/OPATŘENÍ       | NÁZE   | V SC/OPATŘENÍ        |                  | PROCENTNÍ PODÍ   | Ĺ       | NÁZEV PROGRAMU           |          | NÁZEV P | RIORITY         |          | NÁZEV CÍLE POLITIKY               |
| <b>T</b>                |        |                      | Y                |                  |         |                          | <b>•</b> |         |                 | <b>Y</b> | <b>T</b>                          |
| 10.03.01                | Umo    | žnit regionům a lide | m řešit so 🛄     | 1                | 00,00   | Operační program Sprav   | vedlivá  | Moravs  | koslezský kraj  |          | Specifický cíl FST                |
|                         |        |                      |                  |                  | •       |                          |          |         |                 |          |                                   |
|                         | Polož  | iek na stránku 25    |                  |                  |         |                          |          |         |                 |          | Stránka 1 z 1, položky 1 až 1 z 1 |
|                         | _      |                      | _                |                  | _       |                          |          |         |                 |          |                                   |
| Nový záznam             |        | Smazat               |                  | Uložit           |         | Storno                   |          |         |                 |          |                                   |
| ČÍSLO PROGRAMU          |        | NÁZEV I              | ROGRAMU          |                  |         |                          |          |         |                 |          |                                   |
| 10                      |        | Opera                | ční program Spr  | avedlivá transfo | rmace   | 2021-2027                |          |         |                 |          |                                   |
| ČÍSLO PRIORITY          |        | NÁZEV                | PRIORITY         |                  |         |                          |          |         |                 |          |                                   |
| 10.03                   |        | Moray                | vskoslezský kraj |                  |         |                          |          |         |                 |          |                                   |
| ČÍSLO CÍLE POLITIKY     |        | NÁZEV                | LE POLITIKY      |                  |         |                          |          |         |                 |          |                                   |
| CP 8                    |        | Speci                | fický cíl FST    |                  |         |                          |          |         |                 |          |                                   |
|                         |        |                      |                  |                  |         |                          |          |         |                 |          |                                   |
|                         |        | FORMÁT               | ŘO               |                  | FORMÁT  | EK                       |          |         |                 |          |                                   |
| UISLU SPECIFICKEHO CILL | UPATH  | 10.03                | .01              |                  | 10.03   | .04.08.01                |          |         |                 |          |                                   |
| NÁZEV SPECIFICKÉHO CÍL  | E/OPAT | ŘENÍ                 |                  |                  |         |                          |          | _       | PROCENTNÍ PODÍL |          |                                   |
| Umožnit regionům a      | lidem  | řešit sociální, hos  | oodářské a envir | onmentální dopa  | ady tra | nsformace, která je zamě | ěřena    | =       |                 |          | 100,00                            |

## Indikátory

Výzva k podání žádostí stanovuje indikátory (povinné k výběru, nepovinné k výběru, povinně volitelné) a jejich povinnost naplnění. Na záložce **"Indikátory**" žadatel vybere z číselníku **"Kód indikátoru**" jednotlivé záznamy indikátorů, které jsou pro danou výzvu nastavené. Každý indikátor se zakládá zvlášť přes tlačítko **"Nový záznam**".

**"Výchozí hodnota"**: žadatel vyplňuje pouze pro indikátory typu "**Výsledek**". Pro výstupové indikátory je hodnota plněna automaticky nulou, není-li výzvou stanoveno jinak.

"**Datum výchozí hodnoty**": v případě projektu, který zahájil svou fyzickou realizaci před datem podání žádosti o podporu, vyplní žadatel datum v souladu s datem skutečného zahájení fyzické realizace projektu. V případě projektu, který k datu podání fyzickou realizaci ještě skutečně nezahájil, je třeba vždy uvést aktuální datum podání žádosti o podporu.

U typu indikátoru "**Výstup**" je pole "**Datum výchozí hodnoty**" needitovatelné a je vyplňováno automaticky datem prvního podání žádosti o podporu.

**"Cílová hodnota"**: žadatel uvádí hodnotu, kterou realizací projektu plánuje dosáhnout. Stanovená hodnota musí být reálně dosažitelná.

"Datum cílové hodnoty": žadatel uvede datum předpokládaného dosažení cílové hodnoty indikátoru. Odpovídá předpokládanému datu ukončení fyzické realizace projektu, které je uvedeno na záložce "Projekt".

Definice jednotlivých indikátorů a metod jejich výpočtu se řídí "**Metodikou pro sledování indikátorů**", která je vždy přílohou výzvy.

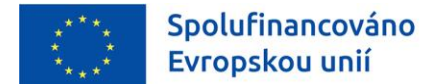

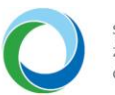

#### Obrázek 7 - Indikátory

| Nová depeše a koncepty |        | 👫 PŘÍSTUP K P                         | ROJEKTU      | KOPÍROVAT                | X VYMAZA                                                                                                    | IT ŽÁDOST 🛛 🗸  | KONTROLA      | 🔒 FI     | NALIZACE 📑 TISK         |                          |                               |
|------------------------|--------|---------------------------------------|--------------|--------------------------|----------------------------------------------------------------------------------------------------|----------------|---------------|----------|-------------------------|--------------------------|-------------------------------|
| Přehled depeší         |        |                                       |              |                          |                                                                                                    |                |               |          |                         |                          |                               |
| Poznámky               |        | Méřítelné indi                        | kátory       |                          |                                                                                                    |                |               |          |                         |                          |                               |
| Úkolv                  |        | Zde přetáhněte hlavi                  | čku sloupce, | podle kterého má být pro | vedeno třídění                                                                                                    |                |               |          |                         |                          |                               |
| Datavá ablasti         | •      | Kód indikátoru                        | Název ir     | dikátoru                 |                                                                                                    | Výchozí hodnot | a Cílová hodn | iota     | Dosažená hodnota        | Datum dosažené hodnoty   | Procento plnění cílové hodnot |
| Datove oblasti         | ~      | · · · · · · · · · · · · · · · · · · · | 7            |                          | <b>•</b>                                                                                                    |                | Y             | <b>Y</b> |                         | Υ                        | Υ                             |
| Identifikace projektu  | $\sim$ | 360102                                | Odhado       | ované emise skleníkov    | vých plynů                                                                                                    | 0,000          | 1,000         |          |                         |                          | 0                             |
| Subjekty               | $\sim$ |                                       |              |                          |                                                                                                    |                | •             | •        |                         | •                        |                               |
| Financování            | $\sim$ |                                       |              |                          |                                                                                                    |                | Expor         | t standa | ardní                   |                          |                               |
| Indikátory             |        |                                       |              |                          | -                                                                                                    |                |               |          |                         |                          |                               |
| Horizontální principy  |        |                                       | POI POI      | ozek na stranku 25 👻     |                                                                                                    |                |               |          |                         |                          | Stranka 1 z 1, polozky 1 az 1 |
| Klíčové aktivity       |        | Nový zá                               | znam         | Smazat                   |                                                                                                    | Uložit         |               | Storn    | o                       |                          |                               |
| Umístění               | ^      | KÓD INDIKÁTORU                        |              | NÁZEV INDIKÁTORU         |                                                                                                    |                |               |          |                         | MĚRNÁ JEDNOTKA           | TYP INDIKÁTORU                |
| Umístění               |        | 360102                                |              | Odhadované emi           | se skleníkový                                                                                                    | ich plynů      |               |          |                         | Tuny ekvivalentu CO2/ro  | Výsledek                      |
| Dokumenty              |        | VÝCHOZÍ HODNO                         | ТА           | B DATUM VÝCHOZÍ HO       | DNOTY                                                                                                    | CÍLOVÁ HODI    | ATON          | DATUN    | A CÍLOVÉ HODNOTY        |                          |                               |
| Čestná prohlášení      |        |                                       | 0,000        | 01.01.2022               | E                                                                                                    |                | 1,000         | 01.01.:  | 2026                    | Povinný k výběru         | IS ESF                        |
|                        |        | DOSAŽENÁ HODNO                        | A            | DATUM DOSAŽENÉ HOL       | NOTY                                                                                                    | ČISTÁ DOSAŽEN  | Á HODNOTA     | PROCENT  | O PLNENI CILOVE HODNOTY |                          |                               |
| Podpis žádosti         |        |                                       |              | 1 [                      | and the second second se |                |               |          |                         | Devices the second start | Alamada All                   |

**Pozor!** Je třeba, aby žadatel uvedl postup výpočtu cílové hodnoty všech indikátorů projektu v poli "**Popis hodnoty**" (jak povinných k naplnění, tak nepovinných k naplnění) a uvedl způsob, jakým bude zjišťována skutečně dosažená hodnota. Zároveň je nutné, aby uvedl, kdy plánuje dosaženou hodnotu vykázat. Je nutné, aby byl způsob určení a následného měření hodnot indikátorů (tzn. cílové a dosažené) po ukončení projektu souměřitelný.

#### Cílová skupina

Na záložce "**Cílová skupina**" žadatel vybere z číselníku "**Cílová skupina**" danou hodnotu. Pokud je to možné (v závislosti na vyhlášené výzvě), každá cílová skupina se vkládá zvlášť přes tlačítko "**Nový záznam**".

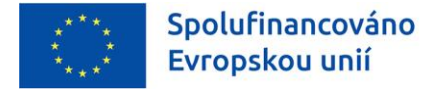

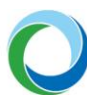

## 2. SUBJEKTY

## Subjekty projektu

V rámci záložky vyplní žadatel nejprve údaje o subjektech, které se k projektu vztahují – **"Žadatel/příjemce"**, Partner s nebo bez finančního příspěvku a např. všechny **"zřizovatele"** (je-li žadatel zřizován obcí, krajem nebo organizační složkou státu).

V případě přidávání dodavatele na projekt ve fázi ukončeného zadávacího řízení a uzavřené smlouvy je potřeba zvolit dodavatele pro příslušnou veřejnou zakázku v samostatném modulu "**Veřejné zakázky**" -> záložka "**Dodavatelé**". Poté se dodavatel zobrazí v číselníku v rámci záložky "**Údaje o smlouvě/dodatku**", kde jej lze vybrat.

Žadatel musí vyplnit údaje o **velikosti podniku**, v opačném případě nedojde k rozpadu financí projektu. Jedná se o tři šedá datová pole "**Počet zaměstnanců**", "**Roční obrat (EUR)**" a "**Bilanční suma roční rozvahy (EUR)**" a číselník "**Velikostní kategorie podniku**".

Pozor! V případě podnikající FO je nutné vyplnit i nepovinné pole "Rodné číslo".

**Pozor!** Je-li žadatelem **"Společenství obcí"** (z. č. 418/2023 Sb.), bude v číselníku **"Právní forma"** automaticky zvolena možnost **"Dobrovolný svazek obcí**".

V případě více zapojených subjektů je nutné vložit každý subjekt zvlášť přes tlačítko "**Nový záznam**". Údaje sloužící k určení velikosti podniku se zadávají ke každému subjektu, který je v projektu zapojen a vztahují se k poslednímu uzavřenému účetnímu/zdaňovacímu období.

Zahrnout subjekt do definice jednoho podniku a do definice rodinného podniku: jde o povinné položky, které lze kliknutím editovat na 🗹 nebo 🗵.

## Adresy subjektu

Pokud chce žadatel zvolit jinou doručovací adresu, než je oficiální adresa subjektu, po stisku tlačítka "**Nový záznam**" vyplní relevantní položky a v dolní části obrazovky vybere příslušný typ adresy.

### Osoby subjektu

**Pozor!** Vždy je nutné zadat alespoň jednoho statutárního zástupce za subjekt žadatele (checkbox "**Statutární zástupce**"). Označení kontaktní osoby bylo přesunuto pod hlavičku "**Přístup k projektu**" viz kapitola "*Operace se žádostí*". Nadále je tedy možné, aby jedna osoba měla přiřazené obě funkce.

### Účty subjektu

Záložku "**Účty subjektu**" je nutné **vždy** vyplnit, přestože jsou v systému relevantní datová pole podbarvena šedě. Žadatel zde uvádí všechny bankovní účty, které používá v souvislosti s daným projektem. V případě, že je příjemci zasílána podpora prostřednictvím jeho zřizovatele, je třeba tohoto zřizovatele přidat jako další "**Subjekt projektu**" a uvést u tohoto zřizovatele příslušné číslo bankovního účtu. Příjemce je také povinen zřizovatele informovat, že jeho prostřednictvím bude podpora zasílána.

Žadatel označí alespoň jeden z účtů jako ten, který bude uveden v právním aktu, a na který mu bude zaslána finanční podpora.

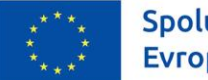

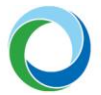

**Pozor!** Bankovní účty a s tím související pole lze po vydání PA měnit pouze pomocí žádosti o změnu (více uvedeno v příručce "**Informace a tipy pro příjemce k vytvoření a zpracování ŽoZ**").

**Pozor!** Upozorňujeme, že dle zákona č. 218/2000 Sb., mají ÚSC, Dobrovolné svazky obcí, Státní fondy, Veřejné výzkumné instituce, Veřejné vysoké školy, SŽDC a Všeobecná zdravotní pojišťovna, Organizační složky státu (dále jen OSS) a Státní příspěvkové organizace (dále jen SPO) povinnost vést bankovní účty pro příjem dotací u ČNB.

**Předčíslí** a **Základní část ABO** (automatizované bankovní operace): vyplňte standardní předčíslí a číslo bankovního účtu subjektu.

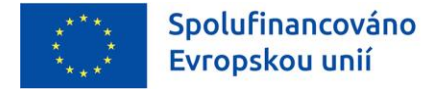

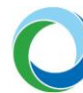

## 3. UMÍSTĚNÍ

Návod k používání filtru viz "Obecná pravidla" výše.

V datové oblasti "**Místo realizace**" je zapotřebí zadat vždy **nejnižší možnou územně-administrativní úroveň** v souladu s podmínkami výzvy, proto je na dané záložce možnost výběru z číselníků ZUJ (základní územní jednotky), obcí, obcí s rozšířenou působností, okresů, krajů nebo regionů soudržnosti.

Např. pokud je místem realizace projektu obec, je třeba vždy zvolit z výčtu požadovaných jednotek po kliknutí na tlačítko číselníku "**Výběr místa realizace**".

Není žádoucí vyplňovat kromě přesného určení místa realizace ještě další podřízené či nadřízené územní jednotky zvlášť (tedy, pokud je vybrán jako místo realizace určitý kraj – "Ústecký kraj", není zapotřebí, aby se vybíraly z ostatních číselníků nižších úrovní všechny obce či okresy a z vyšších úrovní přiřazoval odpovídající region soudružnosti). V MS2021+ totiž přiřazení příslušných podřízených a nadřízených jednotek probíhá automaticky.

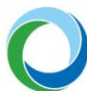

## 4. SPECIFICKÉ DATOVÉ POLOŽKY

Pokud je pro danou výzvu relevantní, žadatel na záložce **"Specifické datové položky"** (dále jen "SDP") eviduje SDP na úrovni projektu. Povinné SDP jsou do žádosti generovány automaticky. Případné další vložení nepovinných SDP je možné přes tlačítko **"Nový záznam"**, kde žadatel vybere SDP výběrem z číselníku přes pole "**Kód**". Po výběru se zobrazí k vyplnění další povinná pole, které stanovují charakter SDP např. "Datum", "Číslo", "Cena/Sazba" apod.

**Pozor!** Na záložce je nutné vyplnit všechna povinná pole. V defaultním zobrazení nemusí být všechny položky viditelné (položek na stránku 25) a může se tedy několik dalších SDP nacházet na straně druhé. Při kontrole je následně generován obecný popis chyby (např. "Není vyplněn povinný atribut Číslo" apod.).

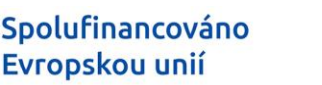

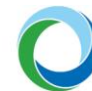

## 5. HORIZONTÁLNÍ PRINCIPY

Záložku je nutné vyplnit ze strany žadatele a přiřadit výběrem z číselníku míru vlivu ke každému typu horizontálního principu zvlášť.

## Žadatel má možnost vybírat ze tří variant vlivu v rámci číselníku:

- cílené zaměření na horizontální princip,
- pozitivní vliv na horizontální princip,
- neutrální k horizontálnímu principu.

V případě že je zvolen pozitivní vliv nebo cílené zaměření, musí být dále vyplněno pole "**Popis a zdůvodnění daného vlivu na horizontální princip**" (u varianty neutrální k horizontálnímu principu je toto pole nepovinné).

Používané typy horizontálních principů jsou uvedeny v kap. C.6 PrŽaP OPST.

Vliv dané žádosti/projektu může být v některých případech stanoven (předvyplněn automaticky) u jednotlivých horizontálních principů již na úrovni výzvy.

Pozor! Ve všech případech je doporučena kontrola správnosti vyplnění této záložky.

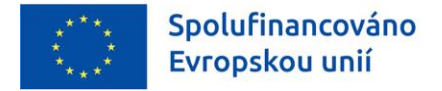

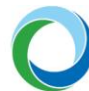

## 6. FINANCOVÁNÍ

V případě aktualizace jakékoliv datové oblasti financování, tj. "**Rozpočet projektu**" a "**Přehled zdrojů** financování", je nutné aktualizovat i zbylé oblasti financování.

## Rozpočet projektu

Pro aktivaci záložky je nutné mít v závislosti na výzvě vyplněné údaje na záložkách "**Specifické cíle**"; "**Opatření**" (je-li záložka editovatelná), pole "**Režim financování**" na záložce "**Projekt**" a "**Subjekty projektu**". Rozpočet projektu je generován automaticky při založení žádosti o podporu a pro lepší úpravu je zpřístupněna možnost hromadné editace.

Žadatel do připraveného rozpočtu vyplňuje editovatelné položky (přímé náklady, příp. nezpůsobilé výdaje) částkami jednotlivých rozpočtových položek nejnižší úrovně rozpočtu (doporučujeme rozdělovat rozpočet na jednotlivé položky dle kap. **C.4.6 PrŽaP**).

V případě, že žadatel **nemá žádné partnery** s finančním příspěvkem:

- Do řádků "přímé náklady investiční / neinvestiční základ pro paušál (x)%" napíše žadatel celkovou částku všech způsobilých přímých investičních / neinvestičních nákladů.
   Částka zahrnuje DPH pouze v případě, že je DPH na projektu uznatelnou nákladovou položkou.
- Do řádků "celkové nezpůsobilé výdaje investiční / neinvestiční" napíše žadatel celkovou částku za všechny nezpůsobilé přímé investiční / neinvestiční náklady
- Ostatní řádky žadatel **nevyplňuje** (výjimka níže)

V případě, že žadatel **má partnera nebo partnery** s finančním příspěvkem:

- Rozdělí každý ze řádků popsaných výše v IS KP21+ na potomky, kde každý potomek musí obsahovat celkové částky pro každého partnera a žadatele zvlášť.
- V případě, že žadatel nebo partner s finančním příspěvkem chtějí využít věcného příspěvku, uvede jej do samostatného řádku.

Pokud byl ze strany ŘO zvolen na výzvě **Rozpočet jednotkový** vyplňuje žadatel editovatelná pole následovně:

Do sloupce "Počet jednotek" žadatel uvádí celkovou požadovanou částku dané položky a do sloupce "Cena jednotky" žadatel uvádí vždy hodnotu "1" (pokud není uvedeno výzvou jinak).
 Struktura rozpočtu zůstává totožná s body uvedenými výše.

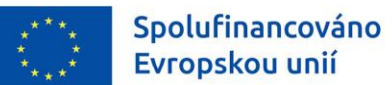

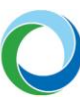

#### Obrázek 8 - Vyplnění rozpočtu projektu

| KÓD     | NÁZEV                                             | ČÁSTKA CELKEM         | POTOMEK | ÚROVEŇ | PROCENTO |
|---------|---------------------------------------------------|-----------------------|---------|--------|----------|
| Y       | Y                                                 | Y                     |         | Y      | <b>T</b> |
| 1       | Celkové výdaje                                    | 0,00                  |         | 1      | 0        |
| 1.1     | Celkové způsobilé výdaje                          | 0,00                  |         | 2      | 0        |
| 1.1.1   | Celkové způsobilé přímé náklady do limitu paušálu | 0,00                  |         | 3      | 0        |
| 1.1.1.1 | Přímé náklady - investiční do limitu paušálu      | 4 100 000,00          | 1       | 4      | 0        |
| 1.1.1.2 | Přímé náklady - neinvestiční do limitu paušálu    | 0,00                  | 4       | 4      | 0        |
| 1.1.2   | Nepřímé náklady                                   | 0,00                  |         | 3      | 0        |
| 1.1.3   | Přímé náklady - investiční nad limit paušálu      | 0,00                  | 4       | 3      | 0        |
| 1.1.4   | Přímé náklady - neinvestiční nad limit paušálu    | 0,00                  | 4       | 3      | 0        |
| 1.2     | Celkové nezpůsobilé výdaje                        | 0,00                  |         | 2      | 0        |
| 1.2.5   | Celkové nezpůsobilé výdaje - investiční           |                       |         | 3      | 0        |
| 1.2.6   | Celkové nezpůsobilé výdaje - neinvestiční         | 0,00                  |         | 3      | 0        |
| 2       | Celkové způsobilé výdaje - investiční             | 0,00                  |         | 1      | 0        |
| 3       | Celkové způsobilé výdaje - neinvestiční           | 0,00                  |         | 1      | 0        |
|         |                                                   |                       |         |        |          |
|         | Export standardní Ulož                            | it vše Zrušit editaci |         |        |          |

Po uložení je automaticky dopočítána výše paušální sazby na nepřímé náklady z částky uvedené pod kódem **1.1.1.** Na níže uvedeném obrázku vzorového případu činí paušální sazba 5 % (dle přílohy č.3 PrŽaP).

Žadatel vyplňuje přímé náklady (ne)investiční do řádku s vybranou paušální sazbou (3 %, 5 % nebo 7 %). V případě, že výzva umožňuje více variant paušálních sazeb, žadatel musí zvolit **jen jednu variantu**, která se uplatní pro všechny subjekty projektu (žadatel i partner s finančním příspěvkem). Není tedy možné, aby část investičních nákladů vložil do řádku, který je základem pro 3 % paušální sazbu a část do řádku, který je základem pro 5 %.

| KÓD      | NÁZEV                                                   | ČÁSTKA CELKEM | POTOMEK | ÚROVEŇ   | PROCENTO |
|----------|---------------------------------------------------------|---------------|---------|----------|----------|
| <b>Y</b> | <b>Y</b>                                                | Y             |         | <b>Y</b> | <b>Y</b> |
| 1        | Celkové výdaje                                          | 4 305 000,00  |         | 1        | 100      |
| 1.1      | Celkové způsobilé výdaje                                | 4 305 000,00  |         | 2        | 100      |
| 1.1.1    | Celkové způsobilé přímé náklady do limitu paušálu 4 100 |               |         | 3        | 95,24    |
| 1.1.1.1  | Přímé náklady - investiční do limitu paušálu            | 4 100 000,00  | 4       | 4        | 95,24    |
| 1.1.1.2  | Přímé náklady - neinvestiční do limitu paušálu 0,00 🔹   |               | 4       | 4        | 0        |
| 1.1.2    | Nepřímé náklady                                         | 205 000,00    |         | 3        | 4,76     |
| 1.1.3    | Přímé náklady - investiční nad limit paušálu            | 0,00          | 4       | 3        | 0        |
| 1.1.4    | Přímé náklady - neinvestiční nad limit paušálu          | 0,00          | 4       | 3        | 0        |
| 1.2      | Celkové nezpůsobilé výdaje                              | 0,00          |         | 2        | 0        |
| 1.2.5    | Celkové nezpůsobilé výdaje - investiční                 |               |         | 3        | 0        |
| 1.2.6    | Celkové nezpůsobilé výdaje - neinvestiční               | 0,00          |         | 3        | 0        |
| 2        | Celkové způsobilé výdaje - investiční                   | 4 100 000,00  |         | 1        | 95,24    |
| 3        | Celkové způsobilé výdaje - neinvestiční                 | 205 000,00    |         | 1        | 4,76     |
|          |                                                         | *             |         | Ŧ        | •        |
|          | Export standardní                                       | Editovat vše  |         |          |          |

#### Obrázek 9 - Automatický výpočet

**Pozor!** Rozpočet v žádosti v IS KP21+ musí odpovídat kumulativnímu rozpočtu, který je součástí příloh žádosti o podporu.

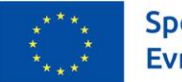

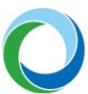

## Přehled zdrojů financování

Vyplněný rozpočet na žádosti o podporu je podkladem pro Přehled zdrojů financování. Rozpad na jednotlivé zdroje financování provádí systém automaticky po uložení údajů a následném kliknutí na tlačítko "**Rozpad financí**".

Částky se na jednotlivé zdroje rozpadají **podle poměrů financování určených na výzvě pro jednotlivé právní formy** příjemců a partnerů s finančním příspěvkem či druhy veřejné podpory.

Pole "% vlastního financování", které určuje výši vlastního podílu financování na celkových výdajích projektu v %, je plněno automaticky dle nastavení výzvy. Žadatel má možnost editovat toto šedé pole v případě nutnosti. Nelze uvádět hodnotu nižší, než která je stanovena výzvou. Dále je třeba pečlivě nastavit "zdroj financování vlastního podílu" (např. prostředky obcí – je-li žadatelem obec). Chybné nastavení tohoto údaje může mít za následek zpomalení následné administrace Žádosti o platbu (dále jen "ŽoP"). Žadatel vždy uvádí / edituje výši podílu pouze v rámci pole "% vlastního financování – méně rozvinutý region příp. nerelevantní".

V návaznosti na výše uvedený vzorový příklad (obrázek 9) zadá žadatel na záložce "**Přehled zdrojů financování**" vypočítané % vlastního financování (v tomto případě 47 %). Dále žadatel vybere zdroj financování vlastního podílu a stiskem tlačítka provede rozpad financí. Systém dopočítá % výše dotace a vlastní finanční prostředky dle nastavené výše na výzvě.

V případech, kdy je relevantní výpočet výše podpory v modulu CBA (více uvedeno výše a v PrŽaP **kap. C.8.3 a C.11**), může dojít po podání žádosti k úpravě poměrů financování ze strany SFŽP za účelem dosažení přesné částky podpory z CBA. Systém IS KP21+ je totiž limitován počtem desetinných míst v procentu vlastního financování, a to na max 3 desetinná místa.

K úpravě poměrů financování ze strany SFŽP dojde i v případech, kdy jeden nebo více partnerů s finančním příspěvkem zapojených do projektu nemá na rozdíl od žadatele nárok na dotaci ze státního rozpočtu.

| ádost o podporu                         |                                           | CZK                                        |                                                                             |
|-----------------------------------------|-------------------------------------------|--------------------------------------------|-----------------------------------------------------------------------------|
| ELKOVÉ ZDROJE                           | CELKOVÉ NEZPŮSOBILÉ VÝDAJE                | CELKOVÉ ZPŮSOBILÉ VÝDAJE                   |                                                                             |
| 4 305 000,00                            | 0,00                                      | 4 305 000,00                               |                                                                             |
| ZV BEZ PŘÍJMŮ                           |                                           | PŘÍSPĚVEK UNIE                             | NÁRODNÍ VEŘEJNÉ ZDROJE<br>(BEZ VLASTNIHO ZDROJE FINANCOVÁNÍ) PODPORA CELKEM |
| 4 305 000,00                            |                                           | 2 281 650,00                               | 0,00 2 281 650,00                                                           |
| ILASTNÍ ZDROJ FINANCOVÁNÍ               | ZDROJ FINANCOVÁNÍ VLASTNÍHO P             | ODÍLU                                      | % VLASTNÍHO FINANCOVÁNÍ.<br>Měně rozvinuty region příp. nerelevantní        |
| 2 023 350,00                            | Finanční prostředky z rozpo               | čtu obcí/obce 📃 🗄                          | 47                                                                          |
|                                         | DATUM A ČAS POSLEDNÍ ZMĚNY                | ZMĚNIL                                     |                                                                             |
| Rozpad financí                          | 30.08.2022 17:14                          | IFSPAMON                                   |                                                                             |
| ři změně vlostního podílu, rozpočtu, pr | ávní formu blavního žadatele, příjmů v C  | 'BA enerifických cílů/kategorií regionu je | nutné použít toto tločítko pro zobrození oktuálního přehledu finopopuání    |
| ni zmene viastnino pounu, rozpočtu, pi  | avni torniy navnino zadatele, prijihu v c | , specifických chu/kategorii řegionu je    | nutre pouzit toto tracitito pro zobrazem aktuarinio premetu imancovani.     |
|                                         |                                           |                                            |                                                                             |
|                                         |                                           |                                            |                                                                             |
|                                         |                                           |                                            |                                                                             |

Obrázek 10 - Přehled zdrojů financování

**Pozor!** V případě změny % vlastního financování nebo úpravy částek na záložce "**Rozpočet projektu**" je vždy nutné provést nový rozpad financí a výsledek uložit. V případě Žádosti o změnu (dále jen "**ŽoZ**") týkající se datové oblasti financování se automaticky generuje nová verze rozpočtu.

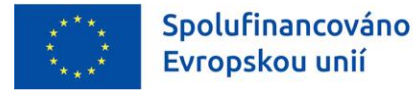

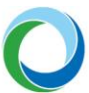

## Finanční plán

Záložku "**Finanční plán**" lze vyplnit až po nastavení právní formy žadatele a vyplnění rozpočtu projektu spolu s přehledem zdrojů financování.

Na této záložce je nutné vyplnit datum předložení ZoR/ŽoP. Souhrnná částka se pak v rozložení na investice a neinvestice musí rovnat celkovým způsobilým výdajům projektu (do částky neinvestic se zahrnují i paušální výdaje).

Žadatel musí věnovat zvýšenou pozornost rozdělení na investiční a neinvestiční výdaje, neboť od tohoto se odvíjí charakter poskytované dotace a její zaúčtování poskytovatelem i příjemcem podle platné legislativy, včetně Rozpočtové skladby MF (výjimku tvoří paušální výdaje, u kterých se neprokazuje jejich skutečná výše, jejich složení/skladba, jejich zaúčtování a rozpočtové zatřídění. Pro účely vyplňování záložky "**Finanční plán**" jsou tyto výdaje zařazeny vždy do položky neinvestice). V průběhu financování je změna rozdělení možná pouze na neprofinancovaných prostředcích a vyžaduje změnu právního aktu.

**Pozor!** Je nutné vyplnit všechna žlutě označená pole i v případě, že se jedná o nulovou položku.

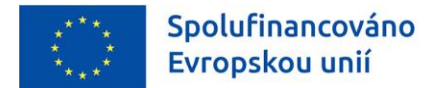

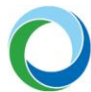

## 7. ČESTNÁ PROHLÁŠENÍ

Jsou-li na výzvě přednastavena čestná prohlášení (tj. obrazovka je editovatelná), zvolí žadatel přes číselník **"Název čestného prohlášení"** příslušné prohlášení, zkontroluje jeho automaticky přednastavený text a v případě souhlasu kliknutím edituje checkbox **"Souhlasím s čestným prohlášením"** na

Pozor! Bez souhlasu není možné žádost podat.

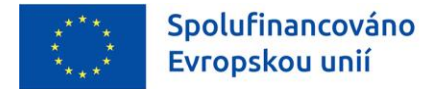

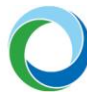

## 8. DOKUMENTY

Do žádosti je nutné vložit podklady **dle kap. B.1.1 PrŽaP** a **výzvy**. V případě schválení žádosti výběrovou komisí žadatel na základě výzvy **dokládá i dokumenty dle kap. B.1.2.4**. Z číselníku je třeba vybrat předem definované přílohy (povinné i nepovinné) stanovené výzvou a PrŽaP. Dále můžete přiložit i další přílohy.

Doporučujeme pojmenovávat všechny dokumenty pro PA ve tvaru "PA\_xxxxx".

**Pozor!** Zadáváte-li nepovinnou přílohu, je nutné v nepovinném poli "**Název předdefinovaného dokumentu**" vybrat z číselníku odpovídající název přiloženého dokumentu. Bez toho nelze finalizovat žádost.

Max. velikost přílohy je cca 100 MB.

Všechny dokumenty předkládané prostřednictvím IS KP21+ musí být v běžných, volně dostupných elektronických formátech<sup>4</sup>. Zveřejněné šablony musí být doloženy v původním formátu, není-li v rámci výzvy uvedeno jinak.

V žádosti **není povoleno upravovat již předložené přílohy**, výjimku představuje doplnění příloh, které nabývají dalšího stupně a kumulativní rozpočet, který je pozměněn v souladu s uzavřenými smlouvami, objednávkami apod.

V případě, že žadatel předkládá čestná prohlášení formou dokumentu, je nutné, aby byla vždy podepsána statutárním zástupcem žadatele (nebo osobou zplnomocněnou k podpisu), a nikoli osobou pověřenou. Osoba pověřená může čestné prohlášení pouze zanést do IS KP21+.

**Pozor!** Přílohy k jednotlivým veřejným zakázkám je nutné z důvodu přehlednosti v IS KP21+ vkládat do dokumentů, které jsou u jednotlivých veřejných zakázek (modul "**Veřejné zakázky**"> záložka "**Přílohy**"), nikoliv do obecných dokumentů žádosti o podporu.

<sup>&</sup>lt;sup>4</sup> pdf (Portable Document Format), PDF/A, ISO 19005 (Portable Document Format for the Long-term Archiving),

<sup>•</sup>odt (Open Document Text), ods (Open Document Spreadsheet), odp (Open Document Presentation), txt (prostý text, kódování CP-852, CP-1250, UTF-8), rtf (Rich Text Format), doc (MS Word Document), xls (MS Excel Spreadsheet),

<sup>•</sup>ppt (MS PowerPoint Presentation),

<sup>•</sup>jpg/jpeg (Joint Photographic Experts Group), png (Portable Network Graphics), tiff (Tagged Image File Format), gif (Graphics Interchange Format),

<sup>•</sup>zip (souborový formát pro kompresi a archivaci dat)

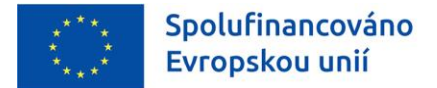

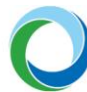

## 9. PODPIS ŽÁDOSTI

Po vyplnění všech relevantních údajů a jejich kontrole (stiskem tlačítka "**Kontrola**" na šedé liště), provede žadatel finalizaci žádosti o podporu (stiskem tlačítka "**Finalizace**" na šedé liště). V případě, že kontrola odhalí chyby ve vyplněných údajích, žadatel chyby opraví a provede kontrolu/finalizaci žádosti znovu.

Záložka "**Podpis žádosti**" se aktivuje po úspěšné finalizaci žádosti o podporu v levém menu formuláře. Po finalizaci žádosti je třeba, aby signatář podepsal v IS KP21+ tiskovou verzi žádosti o podporu, která bude automaticky vygenerována. Žadatel proto čeká na interní depeši, ve které je vyzván k podpisu žádosti.

Podpis žádosti o podporu probíhá prostřednictvím kvalifikovaného elektronického podpisu. Stiskem ikony "**Pečetě**" se zobrazí okno, kde žadatel vybere certifikát pro podepisování uložený v příslušném souboru a následným výběrem příslušného souboru, připojí žadatel certifikát pro podpis. Po vložení hesla dojde k podepsání žádosti o podporu.

| PODPIS ŽÁDOSTI                                                                                                    |                                                                             |                           |                   |      |  |  |
|----------------------------------------------------------------------------------------------------|-----------------------------------------------------------------------------|---------------------------|-------------------|------|--|--|
| <b>PŘÍSTUP K PROJEKTU</b>                                                                                                    | KOPÍROVAT                                                                   | 🗙 ODVOLAT ŽÁDOST          | STORNO FINALIZACE | TISK |  |  |
|                                                                                                    |                                                                             |                           |                   |      |  |  |
| Prosím zkontrolujte si, zda pro danou akci používáte odpovídající el. podpis dle zákona č. 297/2016 Sb. o službách vytvářejících důvěru<br>pro elektronické transakce (kvalifikovaný vs. uznávaný el. podpis) |                                                                             |                           |                   |      |  |  |
| Žádost o podporu se podepisuje el                                                                                                    | Žádost o podporu se podepisuje elektronickým podpisem stiskem ikony pečetě. |                           |                   |      |  |  |
|                                                                                                    |                                                                             |                           |                   |      |  |  |
|                                                                                                    |                                                                             |                           |                   |      |  |  |
| SOUBOR                                                                                                    | 00- 117 0001                                                                |                           | Oruhan            |      |  |  |
| Yutvořit podpis                                                                                                    | 000JH7-0001.pdf                                                             |                           | Soubor            |      |  |  |
| BATOM VTTVOILEN DOROMIENTU                                                                                                    | SPRÁVCE PRO                                                                 | JEKTU, KTERÝ DOKUMENT VYT | VOŘIL             |      |  |  |
| 29.03.2022 13:45 HDCHAJAR                                                                                                    |                                                                             |                           |                   |      |  |  |
| DATUM POSLEDNÍHO PODPISU DO                                                                                                    | KUMENTU                                                                     |                           |                   |      |  |  |
|                                                                                                    |                                                                             |                           |                   |      |  |  |
|                                                                                                    |                                                                             |                           |                   |      |  |  |

#### Obrázek 11 - Podpis žádosti

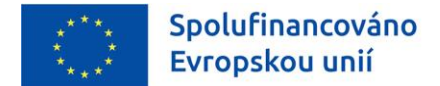

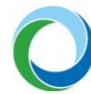

## 10.PODÁNÍ ŽÁDOSTI

Po finalizaci žádosti o podporu a podepsání formuláře kvalifikovaným elektronickým podpisem je žádost o podporu připravena k podání.

Podání žádosti je nutné provést aktivním krokem žadatele – tzn. potvrdit stiskem tlačítka "**Podání**", které se po podpisu žádosti o podporu objeví v horní liště.

Obrázek 12 - Podání žádosti

| PODPIS ŽÁDOSTI                                                      |                                                              |           |                  |          |                         |        |
|---------------------------------------------------------------------|--------------------------------------------------------------|-----------|------------------|----------|-------------------------|--------|
| 👫 PŘÍSTUP K PROJEKTU                                                | X ZMĚNIT ZPŮSOB JEDNÁNÍ                                      | KOPÍROVAT | 🗙 ODVOLAT ŽÁDOST | M PODÁNÍ | 🔓 ZPŘÍSTUPNIT K EDITACI | 🖶 ТІЗК |
| Žádost o podporu se podepisuje o<br>SOUBOR<br>Y Tisková verze žádos | elektronickým podpisem stiskem ikony p<br>ti 005p0k-0001.pdf | ečetě.    | Soubor           |          |                         |        |

Žadatel si může úspěšné odeslání žádosti ověřit i na záložce "Základní údaje", kde se stav žádosti změní z "Finalizována" na "Žádost o podporu zaregistrována" a zároveň se vygeneruje "Registrační číslo projektu" a "Datum prvního podání".

Pozor! Žadatel by se především měl při opětovném podání žádosti řídit dle pole "Datum podání aktuální verze žádosti".

Po odeslání žádosti bude žadatel prostřednictvím depeší průběžně informován o stavu žádosti.

#### Obrázek 13 Vygenerovaná pole

| ZÁKLADNÍ ÚDAJE                     |                                      |      |                             |                                     |
|------------------------------------|--------------------------------------|------|-----------------------------|-------------------------------------|
| 👬 PŘÍSTUP K PROJEKTU 🗍 KOPÍROVAT 🗶 | DDVOLAT ŽÁDOST 🔒 STORNO FINALIZACE 🖡 | TISK |                             |                                     |
|                                    |                                      |      |                             |                                     |
| NÁZEV PROJEKTU CZ                  |                                      |      | REGISTRAČNÍ ČÍSLO PROJEKTU  |                                     |
| Výměna kotle na uhlí               |                                      |      |                             |                                     |
| STAV                               |                                      |      | IDENTIFIKACE ŽÁDOSTI (HASH) | VERZE                               |
| Finalizována                       |                                      |      | 00oJH7                      |                                     |
| SPRAVCE PRISTUPU                   |                                      |      | Žádost o podporu            |                                     |
| HDCHAJAR                           |                                      |      | DATUM ZALOŽENÍ              | DATUM FINALIZACE                    |
| NAPOSLEDY ZMĚNIL                   | DATUM A ČAS POSLEDNÍ ZMĚNY           |      | 25.02.2022 9:31             | 28.03.2022 14:40                    |
| HDCHAJAR                           | 28.03.2022 14:40                     |      | DATUM PODPISU               | DATUM PODÁNÍ AKTUÁLNÍ VERZE ŽÁDOSTI |
| ZPŮSOB JEDNÁNÍ                     | TYP OPERACE                          |      |                             |                                     |
| Podepisuje jeden signatář 📰        | individuální projekt                 |      | DATUM PRVNÍHO PODÁNÍ        |                                     |
| - Kala žádasti                     | · · ·                                |      |                             |                                     |
| KOLO ŽÁDOSTI                       |                                      |      |                             |                                     |
| Žádost o podporu                   | Přehled obrazovek                    |      |                             |                                     |
|                                    |                                      |      | Discursut de Mais na        | altimí projekty                     |
|                                    |                                      |      | Presunout do Moje ne        |                                     |
|                                    |                                      |      |                             |                                     |
| L                                  |                                      |      |                             |                                     |

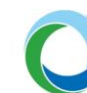

## 11.ŽÁDOST O PŘEZKUM ROZHODNUTÍ

Spolufinancováno

Evropskou unií

U každé podané žádosti o podporu je žadateli v IS KP21+ zpřístupněn výsledek dané fáze hodnocení za předpokladu dokončení všech potřebných kroků hodnocení. Žadatel si na záložce "**Hodnocení**" v detailu výsledek prohlédne a ve stanovené lhůtě<sup>5</sup> 15 dní od převzetí (přihlášení do IS KP21+) má možnost podat Žádost o přezkum rozhodnutí (ŽoPř) přes stejnojmennou záložku v levém sloupci prostředí IS KP21+.

**Pozor!** Po uplynutí lhůty již nebude možné tuto žádost podat.

Stisknutím tlačítka "**Vytvořit žádost o přezkum rozhodnutí**" se otevře výběr kola a fáze hodnocení, pro které chce žadatel nechat rozhodnutí přezkoumat. Po stisknutí tlačítka "**Spustit**" je možné samotnou žádost editovat na záložce "**Hlavička žádosti o přezkum**", kde je nutné vyplnit souhrnný text, a na záložce "**Dílčí žádost o přezkum rozhodnutí**", kde má žadatel možnost vytvořit několik dílčích žádostí proti jednotlivým kritériím.

Výběr kritérií je omezen na taková, která se váží k danému kolu a fázi, přičemž si žadatel musí vybrat všechna taková kritéria, ve kterých žádost nevyhověla a zároveň nesmí vybrat žádné, ve kterém naopak vyhověla.

Pouze pokud je nastavena možnost na výzvě pro daná kritéria, tak je žadateli zpřístupněna záložka "**Dokumenty**". Ten může poté vložit k žádosti o přezkum relevantní přílohy.

Nakonec musí žadatel o podporu s rolí signatáře a přidělenou úlohou žádost elektronicky podepsat, a ta je následně automaticky podána a odeslána.

Zneplatnění žádosti je možné provést stisknutím tlačítka "**Zneplatnění žádosti o přezkum**", které se nachází na obrazovce "**Hlavička žádosti o přezkum rozhodnutí**" v šedém horním řádku, a potvrzením vyskakovací hlášky. V IS KP21+ je následně seznam platných a neplatných žádostí o přezkum rozhodnutí rozdělen na dvě části, tj. platné a neplatné.

**Pozor!** Tlačítko je možné použít pouze pokud nebyla již žádost podána. Zneplatnění je zároveň nevratné.

## Žádost o přezkum rozhodnutí výběrové komise

V případě nespokojenosti s výsledkem následujícího hodnocení výběrové komise lze obdobně jako je výše uvedeno podat Žádost o přezkum rozhodnutí výběrové komise přes stejnojmennou záložku v levém sloupci prostředí IS KP21+.

Stisknutím tlačítka "**Vytvořit žádost o přezkum rozhodnutí výběrové komise**" se objeví hláška o vytvoření a žadatel se následně přes tlačítko "**zpět**" dostane k samotné žádosti, kde vyplní povinná textová pole. Na záložce "**Dílčí žádost o přezkum rozhodnutí**" vybere žadatel kritéria, proti kterým námitku vznáší, vyplní zde textové pole a zaškrtne checkbox "**Podávám žádost o přezkum vůči tomuto kritériu**".

Nakonec musí žadatel s rolí signatáře a přidělenou kompetencí pro podpis Námitky proti rozhodnutí výběrové komise žádost elektronicky podepsat, a ta je následně automaticky podána a odeslána.

<sup>&</sup>lt;sup>5</sup> Lhůta pro podání žádosti o přezkum se odvíjí od data převzetí výsledku hodnocení přihlášením do IS KP21+. Žadatel má max. 10 dní na převzetí hodnocení přihlášením jinak se jedná o fikci doručení a následně celkovou dobu 15 dní na podání žádosti.

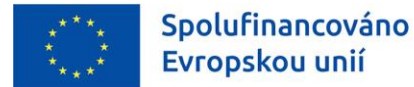

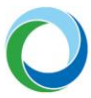

STÁTNÍ FOND ŽIVOTNÍHO PROSTŘEDÍ ČESKÉ REPUBLIKY

Zneplatnění žádosti má obdobný průběh jako je uvedeno výše s rozdílem umístění tlačítka na obrazovce "**Žádost o přezkum rozhodnutí VK**" na šedé horní liště.

**Pozor!** Tlačítko je možné použít pouze pokud nebyla již žádost podána. Zneplatnění je zároveň nevratné.

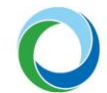

## 12.VYDÁNÍ PRÁVNÍHO AKTU O PŘEVODU/POSKYTNUTÍ PODPORY

## Vrácení žádosti k doplnění a doložení potřebných náležitostí před vydáním právního aktu o převodu/poskytnutí podpory

Úspěšní žadatelé obdrží prostřednictvím IS KP21+ informaci o schválení žádosti, jejíž součástí je výzva k doložení podkladů pro vydání právního aktu o poskytnutí/převodu podpory (dále jen "**právní akt**"). Za tím účelem je záložka Dokumenty v IS KP21+ vrácena k editaci. Žádost o podporu si zpřístupníte k editaci prostřednictvím tlačítka **"Zpřístupnit k editaci"**.

Po doložení požadovaných dokumentů je nutné, aby žadatel žádost opět finalizoval, podepsal a následně ji podal, viz kap. <u>"Podpis žádosti"</u> a <u>"Podání žádosti"</u> tohoto dokumentu. V tuto chvíli je žádost opět podána ke kontrole ze strany SFŽP.

Pokud kontrola ze strany SFŽP odhalí nesplnění podmínek pro vydání PA, dojde k ukončení administrace žádosti. Žadatel má v takovém případě možnost požádat o přezkum v systému IS KP21+ přes záložku "**Žádost o přezkum rozhodnutí výběrové komise**", viz stejnojmenná kapitola výše.

## Vydání právního aktu o převodu/poskytnutí podpory

Po úspěšné kontrole žádosti ze strany SFŽP a doložení požadovaných dokumentů, viz kap. "*Dokumenty*" zahájí SFŽP a MŽP přípravu vydání právního aktu.

O vydání právního aktu je žadatel informován prostřednictvím interní depeše v IS KP21+. Na základě tohoto faktu je žádost přepnuta do stavu **PP30**, tj. "**Projekt s právním aktem o poskytnutí / převodu podpory**". Zároveň se v IS KP21+ zpřístupní záložka "**Právní akt"**, kde si lze celou podobu dokumentu stáhnout.

Po podání, hodnocení a případném schválení žádosti ze strany ŘO/ZS je žádost vrácena k doplnění podkladů dle kap. **B.1.1** "**PrŽaP**" OPST pro období 2021-2027 a dané **výzvy.** Žadatel je vyzván depeší k doplnění podkladů.

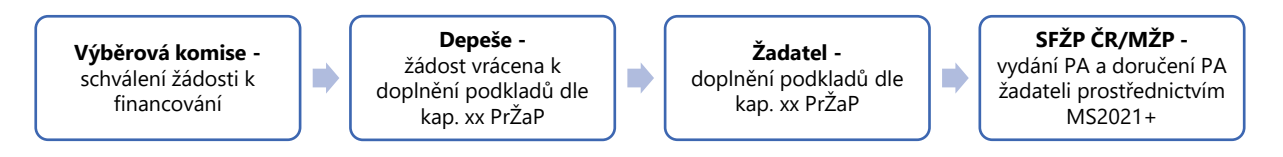

**Doba udržitelnosti** se pro projekty s ex-post nebo kombinovaným financováním počítá od data, kdy projekt v MS2021+ nabyl stav **PP41** "**Projekt finančně ukončen ŘO**", tedy stav, kdy je příjemci podpory schválena závěrečná Žádost o platbu (dále jen "**ZŽoP**") spolu se ZZoR. Pro projekty s ex-ante financováním se počítá od data, kdy projekt nabyl stav **PP40** "**Projekt fyzicky ukončen**". O zahájení udržitelnosti je příjemce informován automatickou depeší v IS KP21+. Doba sledování udržitelnosti je specifikována v PA. Závěrečná zpráva o udržitelnosti (dále jen "**ZZoU**") projektu se předkládá až po ukončení doby udržitelnosti.

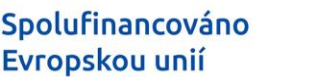

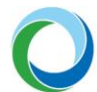

## 13. UKONČENÍ PROJEKTU PO VYDÁNÍ PRÁVNÍHO AKTU

V období od podpisu právního aktu do ukončení realizace projektu je žadateli umožněno kdykoliv projekt ukončit stiskem tlačítka "**Odvolat žádost**". Žadatel tak zaktivní proces na ukončení administrace projektu.

Pro zajištění maximální ochrany žadatele (například stisknutí tlačítka omylem) je systémem dotázán, zda opravdu chce v procesu pokračovat a následně také na důvod odvolání, které je povinným textovým polem. V obou případech musí volbu aktivně potvrdit stiskem příslušného tlačítka.

**Pozor!** Proces ukončení projektu je **NEVRATNÝ** a projekt je tímto definitivně vyřazen z administrace.

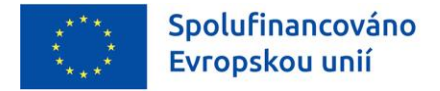

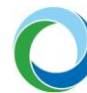

## PŘÍLOHY

## Příloha č. 1: Aplikace ServiceDesk21+

Aplikace ServiceDesk21+ (dále jen SD21+) slouží uživatelům pro kontaktování uživatelské podpory za účelem řešení problémů, technických dotazů nebo chyb v aplikaci IS KP21+.

Pro zadání jednotlivých požadavků je nezbytné se přihlásit do aplikace SD21+, kterou má uživatel k dispozici na adrese: **https://sd21.mssf.cz**.

Pokud je již uživatel zaregistrovaný do aplikace IS KP21+, není třeba se znovu registrovat. Pro přihlášení do aplikace SD21+ si uživatel na úvodní stránce SD21+ zvolí způsob přihlášení a použije stejný účet i postup, jakým se přihlašuje do IS KP21+.

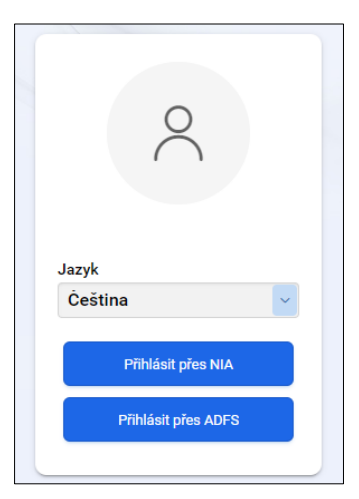

Po přihlášení do aplikace se zobrazí rolovací levé menu s nástěnkou. Nejrychlejším způsobem zadání požadavku je využití tlačítka "**Uživatelská podpora**" na úvodní nástěnce. Další možností je použití levého rolovacího menu, kde po rozkliknutí kategorie "**OPS**" uživatel využije záložku "**Požadavek na uživ. podporu**".

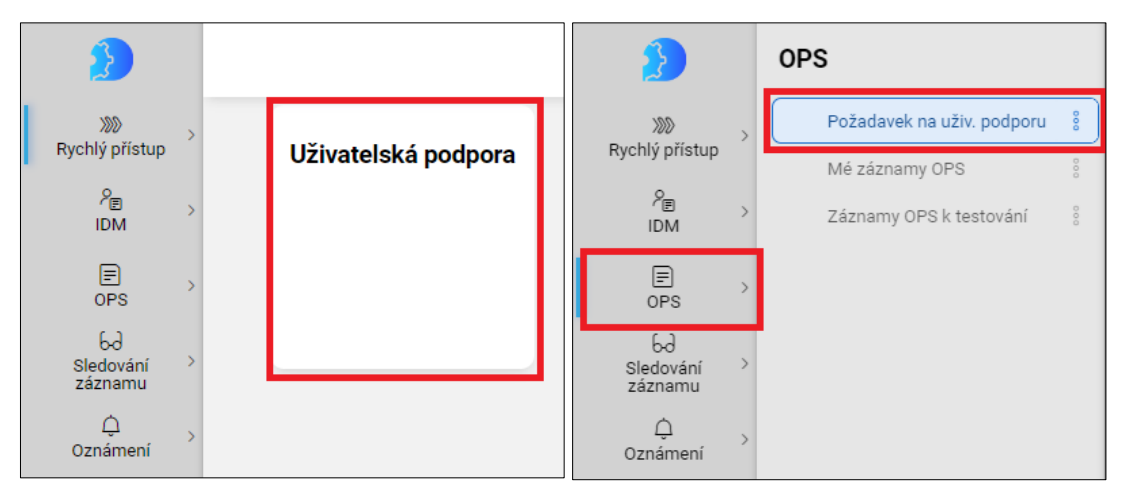

Obě uvedené možnosti přesměrují uživatele na jednotný formulář, kde je nutné vyplnit všechna povinná (žlutě podbarvená) pole a poté odeslat požadavek na uživatelskou podporu tlačítkem "**Odeslat**".

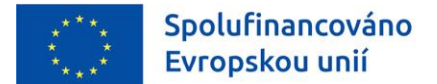

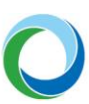

| ace      |                                              | Uložit koncept |
|----------|----------------------------------------------|----------------|
| _        |                                              | Odeslat        |
| ٧        | zchny nezbytné informace týkající se záznamu |                |
| é inform | ace Přílohy                                  |                |
|          | Příloha 1 (max. 10 MB) S Nahrát soubor       |                |
|          | Příloha 2 (max. 10 MB) S Nahrát soubor       |                |
|          | Produkční 🔍                                  |                |
|          |                                              |                |
| REQ_U    |                                              |                |
|          |                                              |                |
|          |                                              |                |
| e        |                                              |                |
|          |                                              |                |

- Prostředí: Uživatel ponechá hodnotu "Produkční".
- Kategorie REQ\_U: doporučené jsou volitelné hodnoty "Hlášení vady" nebo "Jiné".
- Název: Uživatel vyplní výstižně a stručně název problému (např. "Nelze vložit přílohu do …", Nefunguje tlačítko rozpadu financí", apod.). K tomu uvede pro lepší identifikaci buď tzv. "Hash kód" žádosti o podporu, nebo registrační číslo projektu.
- Informace: Pole, do kterého uživatel podrobně popíše svůj problém.
- Přílohy: Lze připojit k podnětu max. 2, kde každá z příloh je omezena max. velikostí 10 MB.

Stisknutím tlačítka "**Odeslat**" je podnět odeslán na uživatelskou podporu dodavatele a uživatel jej může dále sledovat na záložce "**Mé záznamy OPS**" dostupné v levém rolovacím menu po rozkliknutí kategorie OPS.

Po rozkliknutí formuláře se záznamem požadavku na uživatelskou podporu je pro uživatele (zadavatele) nezbytné sledovat především datové položky "**Stav zpracování**", "**Datum posledního vyřešení**" a "**Komentáře**" (slouží ke komunikaci mezi uživatelem a pracovníkem podpory zejména v případě upřesnění zadaného požadavku).

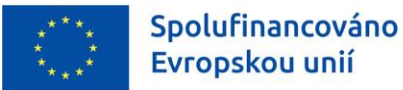

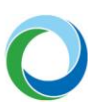

| Kód     000641//2022/04/REQ_U/MS21     Název     test       OPS     Stav     0.3 - Čeká v zásobníku     Popis     Test       Šod     Stadování     0.3 - Čeká v zásobníku     Popis     Test       Šod     Stadování     Požadavek na uživatelskou podporu     Aplikace     MS21+       Oznámení     Oblast     S1 - Procesy ITSM a SD     V       Typ     Registrace     V |   |
|----------------------------------------------------------------------------------------------------|---|
| Stav     0.3 - Čeká v zásobniku     Popis       Sledování     Xategorie     Požadavek na uživatelskou podporu       Záznamu     Aplikace     MS21+       Oznámení     Oblast     S1 - Procesy ITSM a SD       Typ     Registrace     Priorita z       Priorita z     Priorita z     Pohledu                                                                                 |   |
| 6d<br>Sledování<br>záznamu     Rožadavek na uživatelskou podporu       Áplikace     MS21+       Óznámení     Prostředí       Oblast     S1 - Procesy ITSM a SD       Typ     Registrace       Priorita z<br>pohledu     V                                                                                                    |   |
| záznamu Aplikace MS21+<br>Oznámení Oblast S1 - Procesy ITSM a SD<br>Typ Registrace<br>Priorita z pohledu                                                                                                    |   |
| Oznámení     Prostředí     Produkční       Oblast     S1 - Procesy ITSM a SD       Typ     Registrace       Priorita z     pohledu                                                                                                    |   |
| Oblast S1 - Procesy ITSM a SD<br>Typ Registrace<br>Priorita z pohledu                                                                                                    |   |
| Typ Registrace  Priorita z pohledu                                                                                                    |   |
| Priorita z<br>pohledu 🗸                                                                                                    |   |
| zadavatele                                                                                                    |   |
| Adresát<br>subjekt                                                                                                    |   |
| Datum založení 🛛 24. 4. 2022 📋 00:33:38 Počet komentářů                                                                                                    |   |
| Datum Počet příloh                                                                                                    |   |
| posledniho Záznam zrušen                                                                                                    | × |
| Datum archivace 🗎 Automatická                                                                                                    |   |
| Datum poslední 24. 4. 2022 🗇 00:33:38                                                                                                    |   |

Změnu osobních údajů daného uživatelského účtu je možné provést na záložce "**Změna osobních údajů**" v levém rolovacím menu po rozkliknutí kategorie IDM. Je nezbytné, aby byla vždy vyplněna žlutě podbarvená pole a po úpravě je nutné změnu uložit tlačítkem "**Odeslat**".

Nastavení uživatelského prostředí je možné na záložce "**Nastavení**" v levém rolovacím menu po kliknutí na ikonu "**panáčka**". Zde se uživateli zobrazí všechny role a kompetence, které má přiděleny a zároveň lze níže změnit heslo jak do aplikace SD21+, tak i do IS KP21+.

| XXX                         | > | ŝ | Nastavení  |
|-----------------------------|---|---|------------|
| Rychlý přístup              |   | C | Tmavé téma |
| ? <sub>₽</sub><br>IDM       | > | Ð | Odhlásit   |
|                             | > |   |            |
| မ်ပ<br>Sledování<br>záznamu | > |   |            |
| )<br>Oznámení               | > |   |            |
|                             |   |   |            |
|                             |   |   |            |
|                             |   |   |            |
|                             |   |   |            |
|                             | _ |   |            |
| 8                           | > |   |            |